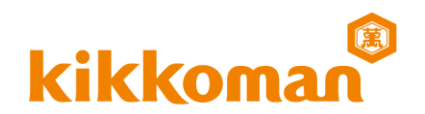

## 不正コピー防止対策のため、PC名・MACアドレスの登録をお願いします。 インストールしたいPCごとの情報が必要です。

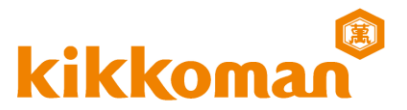

PC名とMACアドレスを確認するため、コマンドプロンプトを開きます 方法1:

1. ホーム画面左下の Windows ボタンをクリックし スタート画面を表示してください。 2. スタート画面内の 「Windowsシステムツール」から、 「コマンドプロンプト」をクリックしてください。

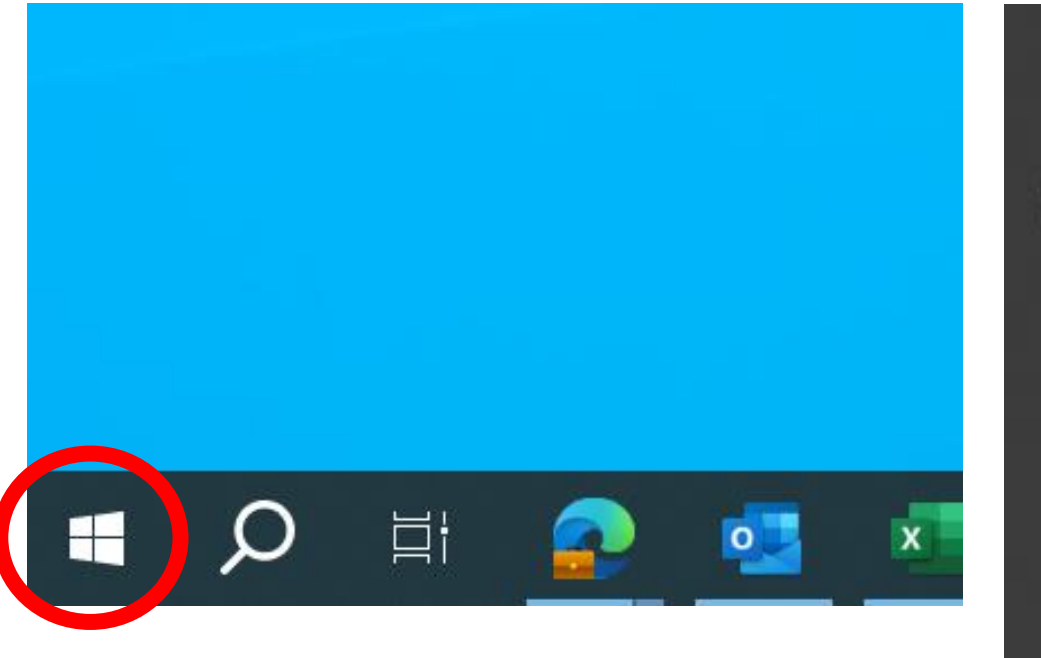

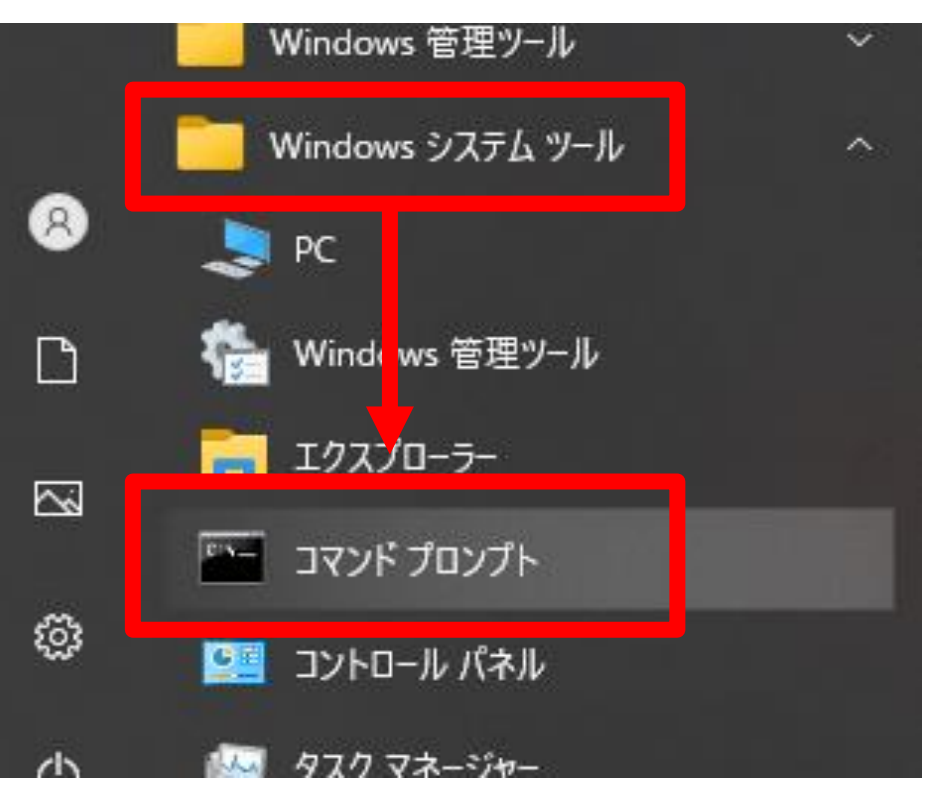

PC名 MACアドレス確認方法

1.  $+-\pi - \kappa$  [Windows+-( $\sigma$ 

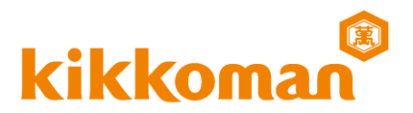

## 方法2:

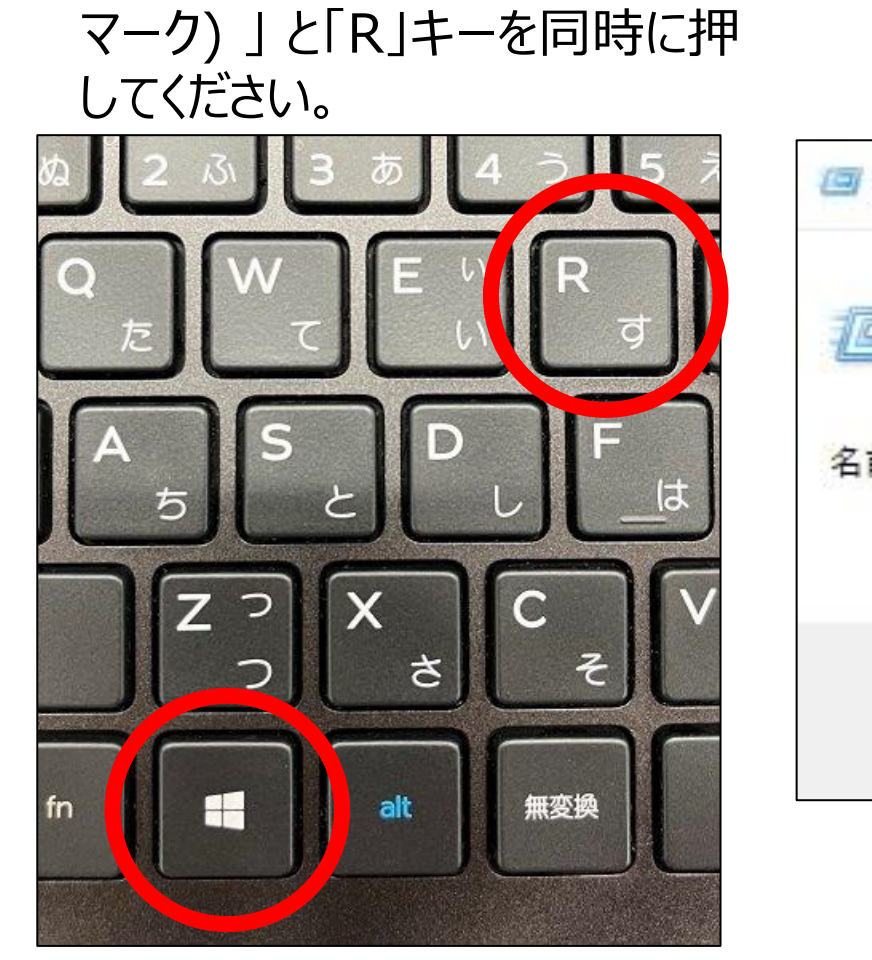

2. 表示された入力欄に「cmd」を入力して、 「OK」をクリックしてください。

| 🗐 771)          | し名を指定して実行                        |                     | 3              |  |
|-----------------|----------------------------------|---------------------|----------------|--|
| 0               | 実行するプログラム名、または<br>ネットリソース名を入力してく | 開くフォルダーやドキュ<br>ださい。 | メント名、インター      |  |
| 名前( <u>O</u> ): | cmd                              |                     | ~              |  |
|                 | このタスクは管理者特権で作成されます。              |                     |                |  |
|                 |                                  | ± CIFMCTVAJ.        |                |  |
|                 | OK                               | キャンセル               | 参照( <u>B</u> ) |  |

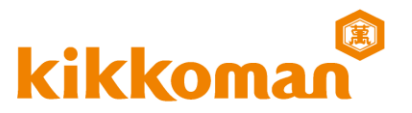

 コマンドプロンプト内に表示されたユーザー名(例:C:¥Users¥1880000>)の 右側(赤枠部分)に "hostname" を入力し、Enterキーを押下してください。 PC名が表示されます。

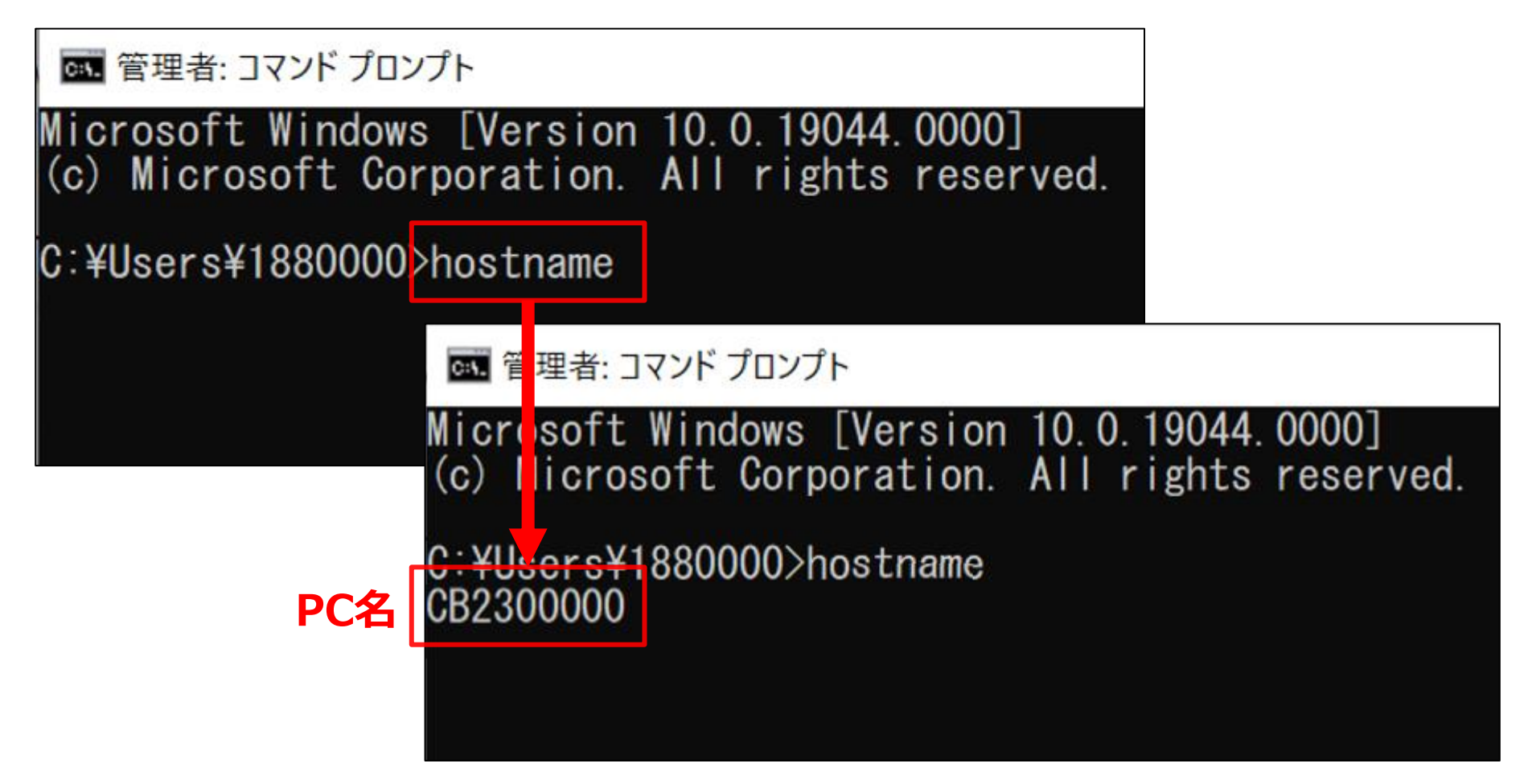

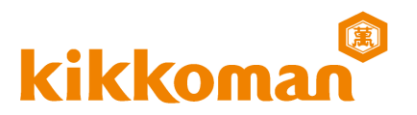

 4. 続いて、下に表示されたユーザー名(例:C:¥Users¥1880000>)の 右側(赤枠部分)に "getmac" と入力し、Enterを押下してください。 MACアドレスが表示されます。

| 🔤 管理者: コマンド プロンプト                                                                              |
|------------------------------------------------------------------------------------------------|
| Microsoft Windows [Version 10.0.19044.0000]<br>(c) Microsoft Corporation. All rights reserved. |
| C:¥Users¥1880000>hostname<br>CB2300000                                                         |
| C:¥Users¥1880000>getmac                                                                        |
|                                                                                                |
|                                                                                                |

PC名 MACアドレス確認方法

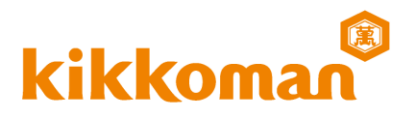

## 5.下記のような画面が表示されたら、青枠部分をコピーしてください。

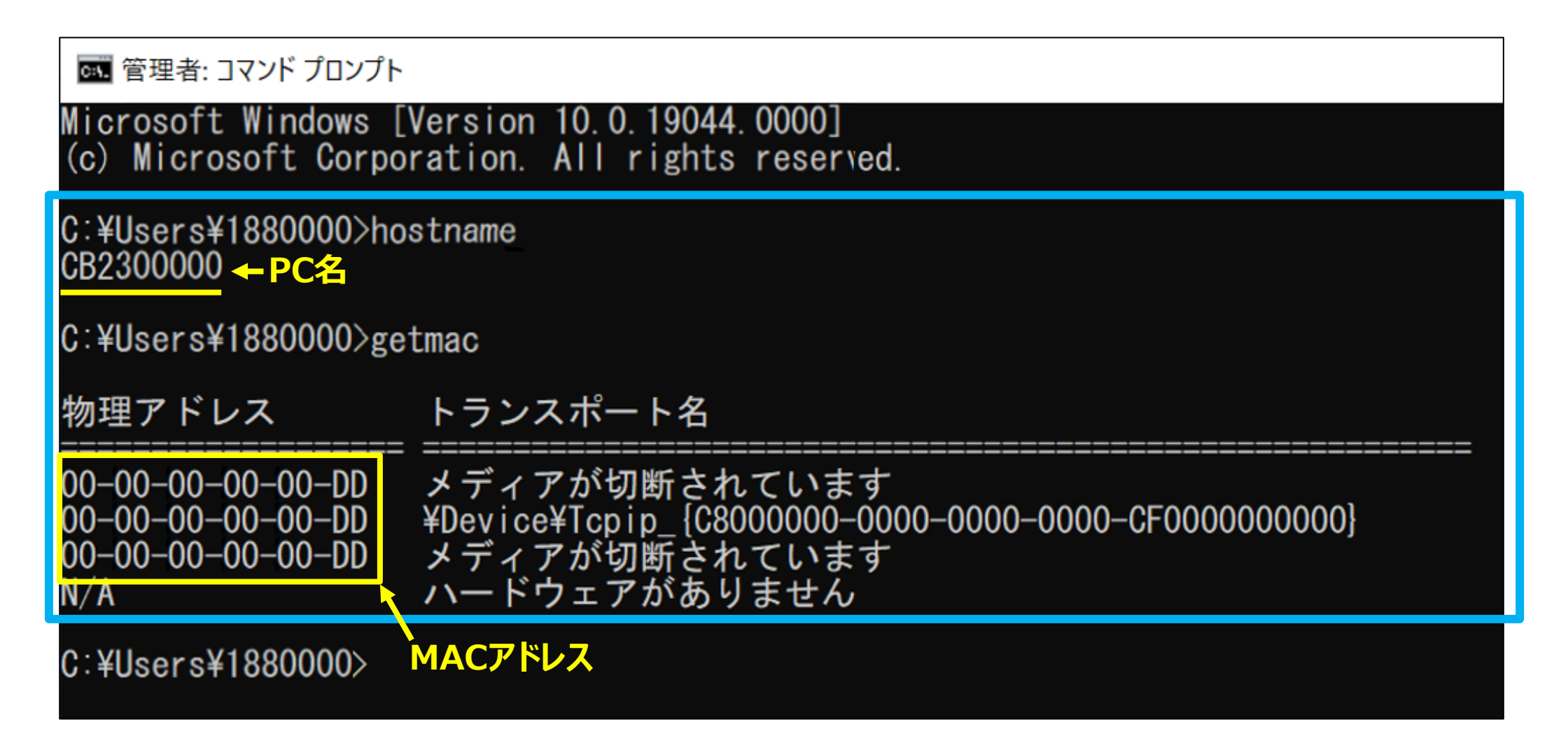

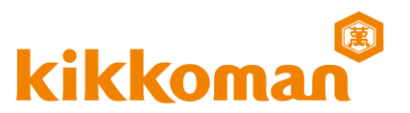

## 6.申込ページ内の入力項目 "コマンドプロンプト" にそのままペーストしてください。

| kikkoman <sup>®</sup><br>キッコーマンバ・<br>Easy Plate用コ | イオケミファ株式会社<br>ロニーカウンターシステム ソフトウェアダウンロード申込                                               |                                                                                                    |  |
|---------------------------------------------------|-----------------------------------------------------------------------------------------|----------------------------------------------------------------------------------------------------|--|
| PC名・MACアドレス*                                      | インストールするパソコンごとにご登録をお願いします。コマンドプロントをその<br>まま貼り付けしてください。ページ上部の※から作業方法をご確認ください。<br>ここにペースト |                                                                                                    |  |
|                                                   | C:¥Users¥123456>h<br>アドレス トランスポー<br>====================================                | C:¥Users¥123456>hostname CBXXXXXX C:¥Users¥123456getmac 物理<br>アドレス トランスポート名 ==================================== |  |

PC名・MAC(物理)アドレスを、それぞれをコピー&ペーストしても問題ありません。 必ず、PC名とMACアドレスが含まれる形で、入力項目へコピー&ペーストしてください。